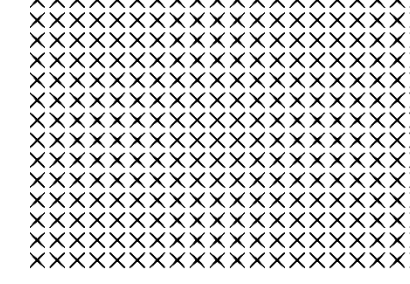

# >bluenext<

## Procedura Operativa: "Gestione per cassa delle contabilità

**Documento**: linee guida per la gestione della contabilità semplificata a seguito della modifica dell'art. 18 DPR 600/73.

La legge di Bilancio 2017 ha introdotto per le imprese in contabilità semplificata l'applicazione della gestione per cassa.

L'imponibile fiscale viene determinato come differenza tra ricavi percepiti e costi sostenuti nel periodo d'imposta (come per i professionisti).

Data: 15 novembre 2017

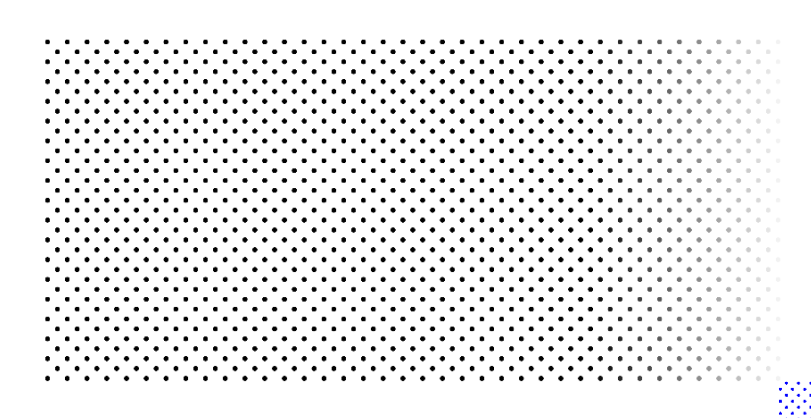

## Sommario

| Opzione Comma 5                                                 | . 3 |
|-----------------------------------------------------------------|-----|
| Gestione Comma 4                                                | . 5 |
| Annotazione in prima nota degli incassi/pagamenti               | . 5 |
| Incassi/pagamenti automatici senza generazione della prima nota | . 8 |
| Gestione Comma 2 – Utilizzo del registro INCASSI/PAGAMENTI      | 11  |
| Gestione fatture di competenza 2016 nel 2017                    | 13  |

## Opzione Comma 5

La legge di Bilancio 2017 ha modificato l'art. 18 DPR 600/73, introducendo per le imprese in contabilità semplificata l'applicazione della gestione per cassa. L'imponibile fiscale viene determinato come differenza tra ricavi percepiti e costi sostenuti nel periodo d'imposta (come per i professionisti).

#### Art. 18 co. 5. Del Dpr 600/1973:

"Previa opzione, vincolante per almeno un triennio, i contribuenti possono tenere i registri ai fini dell'imposta sul valore aggiunto senza operare annotazioni relative a incassi e pagamenti [...]. In tal caso, per finalità di semplificazione si presume che la data di registrazione dei documenti coincida con quella in cui è intervenuto il relativo incasso o pagamento."

#### Procedura:

- 1. effettuare un salvataggio azienda;
- in "Configurazione Azienda" → "Attività", indicare le barrature "Impresa per cassa" e "Gestione cassa opz. comma 5" (in automatico verranno barrati "Partite" e "Reg. IVA integrati") [vedi Fig. 1];
- 3. per gli esercizi successivi, la barratura "Impresa per cassa" verrà inserita in automatico;
- 4. eseguire l'adeguamento proposto [vedi Fig. 2].

#### N.B. Non eseguire l'adeguamento se la contabilità è con IVA per cassa o differita!

| < espando >                                             | Conto                           | Contabilità Andrea (Q                                                                                                    |                  |                  |                |                  |                   |                   |                             |                            |  |
|---------------------------------------------------------|---------------------------------|----------------------------------------------------------------------------------------------------|------------------|------------------|----------------|------------------|-------------------|-------------------|-----------------------------|----------------------------|--|
|                                                         | $\equiv$                        |                                                                                                    |                  |                  | ovo • 🗋 M      | odifica <u> </u> | ilimina 🔵 Annul   | la 📄 Salva        | • < Cerca > (?              | Aiuto 🔹 🕛 Esci             |  |
| 🗸 Aggiorna dati anagrafici                              | Codice At<br>01 IM<br>Attività  | Codice Attività Contabile       01     IMPRESA SEMPLIFICATA     Impresa     Principale     Professionista per Cassa       Attività Iva |                  |                  |                |                  |                   |                   |                             |                            |  |
|                                                         |                                 | vo 👖 Elimina                                                                                                    |                  |                  |                |                  |                   |                   |                             |                            |  |
|                                                         | Codice                          | Descrizione                                                                                                    |                  |                  | Princip        | ale Regime Iva   | Att. agr.         | conn. Art. 34 bis | Soc. Sport Dilett. L.398/91 | Spesometro no ft. imp. < 3 |  |
|                                                         | ▶ 01                            | IMPRESA SEMPI                                                                                                    | LIFICATA         |                  |                | Normale          |                   |                   |                             |                            |  |
| Attività<br>E) Esercizi contabili<br>Attività Contabile | Eserciz     Elim     Dati Gener | <b>ti Contabili</b><br>ina 🙆 Riport                                                                                                    | a esercizi anagr | rafica 🕑 Inser   | isci nuovo ese | rcizio           |                   |                   |                             | •                          |  |
| Dati Iva annuali                                        | Esercizio                       | Q Data Inizio                                                                                                    | Data Fine        | Tino Contabilità | Gest Cassa s   | emplificata      | Impresa per cassa | Tipo Giornale     | Reg. Iva integrati          | Regime fiscale             |  |
| Numerazioni Iva                                         | 2008                            | 01/01/2008                                                                                                    | 31/12/2008       | Semplificata     | 0000.000000    |                  |                   | inpo otoritato    |                             | Normale                    |  |
| Periodi chiusura                                        | 2009                            | 01/01/2009                                                                                                    | 31/12/2009       | Semplificata     |                |                  |                   |                   |                             | Normale                    |  |
| Regimi Speciali                                         | 2010                            | 01/01/2010                                                                                                    | 31/12/2010       | Semplificata     |                |                  |                   |                   |                             | Normale                    |  |
|                                                         | 2011                            | 01/01/2011                                                                                                    | 31/12/2011       | Semplificata     |                |                  |                   |                   |                             | Normale                    |  |
|                                                         | 2012                            | 01/01/2012                                                                                                    | 31/12/2012       | Semplificata     |                |                  |                   |                   |                             | Normale                    |  |
|                                                         | 2013                            | 01/01/2013                                                                                                    | 31/12/2013       | Semplificata     |                |                  |                   |                   |                             | Normale                    |  |
|                                                         | 2014                            | 01/01/2014                                                                                                    | 31/12/2014       | Semplificata     |                |                  |                   |                   |                             | Normale                    |  |
|                                                         | 2015                            | 01/01/2015                                                                                                    | 31/12/2015       | Semplificata     |                |                  |                   |                   |                             | Normale                    |  |
|                                                         | 2016                            | 01/01/2016                                                                                                    | 31/12/2016       | Semplificata     |                |                  |                   |                   |                             | Normale                    |  |
|                                                         | 2017                            | 01/01/2017                                                                                                    | 31/12/2017       | Semplificata 🔻   | Gest. Cassa    | opz. comma 5     | ✓                 |                   |                             | Normale                    |  |

#### Figura 1 Barrare "Impresa per cassa" e "Gestione cassa opz. comma 5"

| C Attività - TCA INFORMATICA SI                                                                                                    | RL (01729810166 3) - Contabilità Versione 14.9.2                                                                                                    | <b>.</b> – – ×                       |
|----------------------------------------------------------------------------------------------------|----------------------------------------------------------------------------------------------------|--------------------------------------|
| <pre></pre>                                                                                                    | Contabilità                                                                                                    | Amedeo 👰                             |
| TCA INFORMATICA SRL<br>01729810166 3                                                                                                    | Elimina 🕤 Annulla 📄 Salva • < Cerc                                                                                                    | a 〉 ၇ Aiuto 🔹 🕛 Esci                 |
| 🖉 Aggiorna dali anagrafici                                                                                                    | Codice Attività Contabile       1     TCA INFORMATICA SRL     Impresa     ✓     Principale     ✓     Partite       Attività Iva         Impresa     ✓     ✓     ✓     ✓         Adeguamento partite per gestione cassa semplificata - TCA INFORMATICA SRL (01729810166 3) - Contabilità Versice e 14.9.2     ✓     × | ] Professionista per Cassa           |
| Attività<br>Esercizi contabili<br>Attività Contabile<br>Dati iva annuali<br>Registri iva<br>Numerazioni iva<br>Periodi chiusura<br>Regimi Speciali | Conferma salvataggio azienda effettuato     Conferma salvataggio azienda effettuato     Conferma salvataggio azienda effettuato                                                                                                    | _398/91 Spesometro no ft. imp. < 300 |
|                                                                                                    |                                                                                                    |                                      |

Figura 2 Adeguamento proposto

## Gestione Comma 4

Il comma 4 dell'art. 18 dà la possibilità di utilizzare i registri IVA Integrati per annotare gli incassi e pagamenti. Ciò prevede che le fatture siano fiscalmente rilevanti al momento del relativo incasso/pagamento.

Sono previste 2 alternative operative:

- 1. annotazione in prima nota degli incassi/pagamenti **(obbligatoria se con regime iva per cassa**)
- 2. incassi/pagamenti automatici senza annotazione in prima nota

#### Annotazione in prima nota degli incassi/pagamenti

#### **Configurazione:**

- in "Configurazione Azienda" → "Attività", indicare le barrature "Impresa per cassa", "Partite" e "Reg. IVA integrati" (per gli esercizi successivi, la barratura "Impresa per cassa" verrà inserita in automatico) [vedi Fig. 3];
- in "Configurazione Azienda" → "Parametri Aziendali", nella sezione "Gestione Partite", impostare le causali corrette per l'incasso (INCA) e il pagamento (PAG) [vedi Fig. 4];
- 3. per la registrazione delle fatture:
  - utilizzare le causali "classiche" FTRI e FTEM"

| 😢 Attività - TCA INFORMATICA SRI        | L (01729810166                       | 53) - Contabilità                    | Versione 14.9.2  |                      |                               |                        |                  |                             |                              |                                      |                 |                | 1¢                | - 6              | 5 ×         |
|-----------------------------------------|--------------------------------------|--------------------------------------|------------------|----------------------|-------------------------------|------------------------|------------------|-----------------------------|------------------------------|--------------------------------------|-----------------|----------------|-------------------|------------------|-------------|
| <pre><espando></espando></pre>          | Contat                               | bilità                               |                  |                      |                               |                        |                  |                             |                              |                                      |                 |                |                   | Amed             | deo (Q)     |
| TCA INFORMATICA SRL<br>01729810166 3    | =                                    |                                      |                  |                      |                               |                        |                  |                             | 📮 Nuovo 🔹                    | 💭 Modifica 📋 Elimina 🏷               | Annulla 📔 S     | alva • <       | Cerca > (         | 🦻 Aiuto 🔹 🕛      | ) Esci      |
| 🖉 Aggiorna dati anagrafici              | Codice Attiv<br>1 TCA<br>Attività Iv | ità Contabile<br>AINFORMATICA:<br>Va | SRL              |                      | Impresa                       | Principale             | ₽ F              | Partite Profess             | ionista per Cassa            |                                      |                 |                |                   |                  |             |
|                                         | Nuovo                                | Elimina                              |                  |                      |                               |                        |                  |                             |                              |                                      |                 |                |                   |                  |             |
|                                         | Codice E                             | Descrizione                          |                  |                      | Principale Regime Iva         | Att. agr.              | conn. Art. 34 bi | Soc. Sport Dilett. L.398/91 | Spesometro no ft. imp. < 300 | 0 (vedi F1) N. Intercalare Indirizzo |                 |                | Cod. Comune 🔍     | Comune           |             |
|                                         | <b>▶</b> 1                           |                                      |                  |                      | Normale                       |                        |                  |                             |                              | VIA VITTORE                          | GHISLANDI, 63/B |                | A794              | BERGAMO          |             |
|                                         |                                      |                                      |                  |                      |                               |                        |                  |                             |                              |                                      |                 |                |                   |                  |             |
|                                         | 4                                    |                                      |                  |                      |                               |                        |                  |                             |                              |                                      |                 |                |                   |                  | Þ           |
| Allività                                | Esercizi                             | Contabili                            |                  |                      |                               |                        |                  |                             |                              |                                      |                 |                |                   |                  |             |
| Esercizi contabili                      | Elimin                               | ia 💪 Riport                          | ta esercizi anag | grafica 🍪 Inseri     | sci nuovo esercizio           |                        |                  |                             |                              |                                      |                 |                |                   |                  |             |
| Attività Contabile     Dati lva annuali | Dati General                         |                                      |                  |                      |                               |                        |                  |                             |                              |                                      |                 |                |                   |                  |             |
| Registri Iva                            | Esercizio 🔍                          | Data Inizio                          | Data Fine        | Tipo Contabilità     | Gest. Cassa semplificata      | Impresa per cassa      | Tipo Giornale    | Reg. Iva integrati          | Regime fiscale               | % Forf Blocc                         | Es. Apertura De | f. Apertura Pr | ov. Chiusura C. I | E. Chiusura S. P | P. Conto Ut |
| Numerazioni Iva                         | 2006                                 | 01/01/2006                           | 31/12/2006       | Ordinaria            |                               |                        |                  |                             | Normale                      |                                      | ] 🗌             |                |                   |                  |             |
| Periodi chiusura                        | 2007                                 | 01/01/2007                           | 31/12/2007       | Ordinaria            |                               |                        |                  |                             | Normale                      | C                                    | ] 🗌             |                |                   |                  |             |
| 🗋 Regimi Speciali                       | 2008                                 | 01/01/2008                           | 31/12/2008       | Ordinaria            |                               |                        |                  |                             | Normale                      |                                      | 1 0             |                |                   |                  |             |
|                                         | 2009                                 | 01/01/2009                           | 31/12/2009       | Ordinaria            |                               |                        |                  |                             | Normale                      | 0                                    | 1               |                |                   |                  |             |
|                                         | 2010                                 | 01/01/2010                           | 31/12/2010       | Ordinaria            |                               |                        |                  |                             | Normale                      |                                      | 1               |                |                   |                  |             |
|                                         | 2011                                 | 01/01/2011                           | 31/12/2011       | Ordinaria            |                               |                        |                  |                             | Normale                      | 0                                    | 1               |                |                   |                  |             |
|                                         | 2012                                 | 01/01/2012                           | 31/12/2012       | Ordinaria            |                               |                        |                  |                             | Normale                      | 0                                    |                 |                |                   |                  |             |
|                                         | 2013                                 | 01/01/2013                           | 31/12/2013       | Ordinaria            |                               |                        |                  |                             | Normale                      |                                      | 1 0             |                |                   |                  |             |
|                                         | 2014                                 | 01/01/2014                           | 31/12/2014       | Ordinaria            |                               |                        |                  |                             | Normale                      |                                      |                 |                |                   |                  |             |
|                                         | 2015                                 | 01/01/2015                           | 31/12/2015       | Ordinaria            |                               |                        |                  |                             | Normale                      |                                      | ]               |                |                   |                  |             |
|                                         | 2016                                 | 01/01/2016                           | 31/12/2016       | Ordinaria            |                               |                        | _                |                             | Normale                      | C                                    |                 |                |                   |                  |             |
|                                         | 2017                                 | 01/01/2017                           | 31/12/2017       | Semplificata         |                               |                        |                  | ×                           | Normale                      |                                      |                 |                |                   |                  |             |
|                                         | (1) giorni de                        | ∋≣attività stagion                   | uale servono per | abbattere la percent | uste di ammotamento per i bec | ni materiali in base a | rapporto fra GG  | AMME stagionate e GG Eser   |                              |                                      |                 |                |                   |                  |             |

Figura 3 In configurazione Azienda/Attività barrare "Impresa per cassa", "Partite" e "Reg. IVA integrati"

| 😢 Parametri Aziendali - TCA INFOR                                                                                                    | MATICA SRL (01729810166 3) - Contabilità Versione 14.9.2                                                               | •                                                                            |
|----------------------------------------------------------------------------------------------------|----------------------------------------------------------------------------------------------------|------------------------------------------------------------------------------|
| < espando >                                                                                                    | Contabilità                                                                                                    | Amedeo (Q)                                                                   |
| TCA INFORMATICA SRL<br>01729810166 3                                                                                                    | $\equiv$                                                                                                    | 🗋 Modifica 🏷 Annulla 🔚 Salva 🕜 Aiuto 👈 Esci                                  |
| Parametri Aziendali                                                                                                    | Impostazioni                                                                                                    |                                                                              |
| Corrispettivi / Stampe Corrispettivi / Stampe Corrispettivi / Stamp | Utilizzo residuo per rate con incasso/pagamento parziale Abbuono  Accorpa righi contabili Codice Represente Represente | Euro Tipo registrazioni in Prima Nota Una registr. per tipo (Inc./Pag./Ins.) |
| Dati 770 / Intrastat                                                                                                    |                                                                                                    | Incasso/Pagamento: non generare centri di costo                              |
| Parcelle/Fatture                                                                                                    | Causali                                                                                                    |                                                                              |
| <ul> <li>Varie</li> <li>Altri Programmi</li> <li>Compilazione Dichiarazioni</li> </ul>                                                                                                    | Incasso INCA Q Incasso su registro Iva                                                                                 | Pagamento       PAG     Q       Pagamento su registro Iva                    |
| Import da Spese Mediche clou                                                                                                    | Pagamento Iva esigibilità differita                                                                                    | Incasso Iva esigibilità differita                                            |
|                                                                                                    | Pagamento note di credito, lva esigibilità differita                                                                   | Incasso note di credito. Iva esiglibilità differita                          |
|                                                                                                    |                                                                                                    |                                                                              |
|                                                                                                    | Abbuono attivo                                                                                                    | Abbuono passivo                                                              |
|                                                                                                    |                                                                                                    |                                                                              |
|                                                                                                    | Insoluto                                                                                                    |                                                                              |
|                                                                                                    | INS Q Insoluto                                                                                                    |                                                                              |
|                                                                                                    | Conti                                                                                                    |                                                                              |
|                                                                                                    | Incasso<br>2205000100 Q BANCA1 C/C                                                                                     | Pagamento<br>2205000100 Q BANCA 1 C/C                                        |
|                                                                                                    | Abbuoni attivi                                                                                                    | Abbuoni passivi                                                              |
|                                                                                                    | 8030009015 Q ABBUONI ATTIVI FINANZIARI                                                                                 | 8035004050 Q ABBUONI PASSIVI FINANZIARI                                      |
|                                                                                                    | Insoluto                                                                                                    | Spese insoluto                                                               |
|                                                                                                    | 4030000050 Q BANCA 1 CONTO ANTICIPI                                                                                    | 8035000500 Q ONERI BANCARI FINANZIARI                                        |
|                                                                                                    | Spese incasso/pagamento                                                                                                | Ritenute                                                                     |
|                                                                                                    | SERVIZI BANCARI                                                                                                    | 1880000200 Q ERARIO C/ RITENUTE SUBITE SU PRESTAZIONI                        |
|                                                                                                    | Ritenute su bonifici                                                                                                   | Enasarco/Enpam                                                               |
|                                                                                                    |                                                                                                    |                                                                              |
|                                                                                                    |                                                                                                    |                                                                              |

Figura 4 Selezionare le causali corrette per l'incasso (INCA) e il pagamento (PAG);

Qualora non si volessero riportare sui registri iva integrati gli incassi/pagamenti procedere in questo modo: in "Configurazione Azienda" → "Parametri Aziendali", sezione "Corrispettivi/Stampe", barrare la casella "Non stampare pagamenti per registri IVA integrati" [vedi Fig. 5].

<u>A fine anno, dopo la stampa dei Registri IVA, sarà necessario stampare l'elenco delle fatture Non</u> <u>Incassate/Pagate</u>, tramite "Operazioni Periodiche"  $\rightarrow$  "Stampe"  $\rightarrow$  Reg. IVA Somme non pagate/incassate.

| 😢 Parametri Aziendali - TCA INFOR                                              | RMATICA SRL (01729810166 3) - Contabilità Versione 14.9.2                        | $\square$ – $\square$ ×                               |
|--------------------------------------------------------------------------------|----------------------------------------------------------------------------------|-------------------------------------------------------|
| < espando >                                                                    | Contabilità                                                                      | Amedeo (Q)                                            |
| TCA INFORMATICA SRL<br>01729810166 3                                           | $\equiv$                                                                         | 🗋 Modifica 🏷 Annulla 📕 Salva 🍞 Aiuto 🗐 Esci           |
| Parametri Aziendali                                                            | Causali                                                                          |                                                       |
| Corrispettivi / Stampe     Gestione Partite     Rrima Nota / Anticipi, Cli/Eer | Corrispettivi CORS Q Corrispettivi a scorporo                                    | Incassi INC Q Incasso                                 |
| Rettifiche                                                                     | Corrispettivi da incassare                                                       | Casea corrispettivi                                   |
| Liquidazione Iva/Bilancio                                                      | 1830000200         Q         CLIENTI C/ CORRISPETTIVI                            | 2220000050 Q CASSA CONTANTE                           |
| Dperazioni annuali                                                             | Ricavi corrispettivi                                                             | Imposta intrattenimento                               |
| Parcelle/Fatture                                                               | 5510000200 Q RICAVI DI VENDITA MERCI ITALIA                                      | 4855000900 Q ERARIO CONTO IMPOSTA SPETTACOLI INTRATTE |
| ☐ Varie<br>Altri Programmi                                                     | Margine beni usati su registro corrispettivi                                     |                                                       |
| Compilazione Dichiarazioni                                                     | Conto Margine                                                                    | Conto Ricavi                                          |
| Import da Spese Mediche clou                                                   | 8905003050 Q MARGINE LORDO BENI USATI                                            | 8905003100 Q CORRISPETTIVI NETTI BENI USATI           |
| Import da Fatture Online                                                       | Stampa Registri Iva integrati                                                    |                                                       |
|                                                                                | Stampa conto per Registri Iva integrati                                          |                                                       |
|                                                                                | Gestione per Cassa: non protocollare pagamenti di fatture di acquisto con iva pe | cassa                                                 |
|                                                                                | Soboda contabile                                                                 |                                                       |
|                                                                                |                                                                                  |                                                       |
|                                                                                |                                                                                  |                                                       |
|                                                                                |                                                                                  |                                                       |
|                                                                                |                                                                                  |                                                       |
|                                                                                |                                                                                  |                                                       |
|                                                                                |                                                                                  |                                                       |
|                                                                                |                                                                                  |                                                       |
|                                                                                |                                                                                  |                                                       |
|                                                                                |                                                                                  |                                                       |
|                                                                                |                                                                                  |                                                       |
|                                                                                |                                                                                  |                                                       |
|                                                                                |                                                                                  |                                                       |
|                                                                                |                                                                                  |                                                       |
|                                                                                |                                                                                  |                                                       |

Figura 5 In Corrispettivi/Stampe barrare casella 'Non stampare pagamenti per Registri IVA integrati';

#### Incassi/pagamenti automatici senza generazione della prima nota

#### **Configurazione:**

- 1. effettuare un salvataggio degli archivi (o verificare che sia stato fatto di recente);
- in "Configurazione Azienda" → "Attività", nel campo "Gest. Cassa Semplificata" selezionare "Gest. Cassa opz. Comma 4" e salvare [vedi Fig. 6]. Spuntare la casella "Conferma salvataggio azienda effettuato" ed eseguire l'adeguamento proposto [vedi Fig. 7];
- 3. l'adeguamento effettuerà queste operazioni:
  - cancellazione delle registrazioni di incasso e pagamento associate alle partite (eventuali registrazioni di pagamento manuali non saranno cancellate);
  - cancellazione e rigenerazione della partita;
  - inserimento nella partita dei dati fiscali (rigo con contropartita e importo sotto la rata).

# N.B. Dopo l'adeguamento non è possibile ripristinare la situazione precedente, se non con un ripristino del salvataggio dell'azienda.

- 4. per la registrazione delle fatture utilizzare le consuete causali (esempio: FTRI e FTEM), poiché tutte le causali sono soggette alla chiusura automatica della partita;
- a fine anno, riaprire le partite relativamente alle fatture effettivamente NON incassate/pagate (o incassate/pagate parzialmente), da "Operazioni Annuali" → "Riapertura partite opzione comma 4" [vedi Fig. 8];
- 6. nell'elenco delle rate, per selezionare le rate da riaprire o chiudere occorre indicare la barratura "Considera".

#### Note:

- su ogni colonna è possibile effettuare l'ordinamento e la ricerca;
- da questa utility è possibile anche chiudere eventuali partite erroneamente riaperte;
- è possibile indicare un importo parziale, in fase di apertura, nella colonna "Incassato/Pagato" se una fattura è stata pagata solo parzialmente. Così facendo, nella partita verrà creata un'ulteriore rata "da incassare/pagare" per differenza;
- per le fatture con ritenuta, sia attive che passive, l'importo presente nella colonna "Incassato/Pagato" è l'importo al lordo di ritenuta. Per indicare l'importo parzialmente pagato, al netto di ritenuta, per le fatture con ritenuta, utilizzare la colonna "Inc./Pag. Netto Rit.", la colonna "Incassato/Pagato" sarà calcolata in automatico.

| ke Attività - TCA INFORMATICA SRL (017298101663) - Contabilità Versione 14.9.2 📦 - 🗆 🗙 |               |                                                                                                    |                  |                  |                   |                 |            |             |                  |                             |                              |
|----------------------------------------------------------------------------------------|---------------|----------------------------------------------------------------------------------------------------|------------------|------------------|-------------------|-----------------|------------|-------------|------------------|-----------------------------|------------------------------|
| <pre></pre>                                                                            | Contat        | Contabilità Amedeo 🔘                                                                                               |                  |                  |                   |                 |            |             |                  |                             |                              |
| TCA INFORMATICA SRL<br>01729810166 3                                                   | $\equiv$      |                                                                                                    |                  | [, м             | uovo • 🗋 Mo       | difica 📋        | Elimina 🖞  | Ann         | ulla 📕 Salv      | ra • < Cerca >              | 🥐 Aiuto 🔹 🕛 Esci             |
| 🖉 Aggiorna dati anagrafici                                                             | Codice Attiv  | Codice Attività Contabile  I TCAINFORMATICASRL Impresa V Principale Partite Professionista per Cassa  Attività Iva |                  |                  |                   |                 |            |             |                  |                             |                              |
|                                                                                        |               |                                                                                                    |                  |                  | Dia tat           | De citado de la |            | A# 0.07.0   | onn Art 24 bin   |                             | 0                            |
|                                                                                        | Lodice L      | Jescrizione                                                                                                    |                  |                  | Principale        | Normalo         |            | All. agr. c | onn. Art. 34 bis | Soc. Sport Dilett. L.398/91 | Spesometro no tt. imp. < 300 |
| Attività                                                                               | 1<br>Esercizi | Contabili                                                                                                    |                  |                  |                   |                 |            |             |                  |                             | Þ                            |
|                                                                                        |               | Contabili                                                                                                    |                  | ~                |                   |                 |            |             |                  |                             |                              |
| El Esercizi contabile                                                                  | Elimin:       | a 😳 Riport                                                                                                    | a esercizi anagi | rafica 😳 Inseri  | sci nuovo eserciz | io              |            |             |                  |                             |                              |
| Dati Iva annuali                                                                       | Dati Generali | i                                                                                                    |                  |                  |                   |                 |            |             |                  |                             |                              |
| 🗋 Registri Iva                                                                         | Esercizio 🔍   | Data Inizio                                                                                                    | Data Fine        | Tipo Contabilità | Gest. Cassa semp  | lificata        | Impresa pe | er cassa    | Tipo Giornale    | Reg. Iva integrati          | Regime fiscale               |
| 🗍 Numerazioni Iva                                                                      | 2006          | 01/01/2006                                                                                                    | 31/12/2006       | Ordinaria        |                   |                 |            | ]           |                  |                             | Normale                      |
| Periodi chiusura                                                                       | 2007          | 01/01/2007                                                                                                    | 31/12/2007       | Ordinaria        |                   |                 |            | ]           |                  |                             | Normale                      |
| 📄 Regimi Speciali                                                                      | 2008          | 01/01/2008                                                                                                    | 31/12/2008       | Ordinaria        |                   |                 |            | ]           |                  |                             | Normale                      |
|                                                                                        | 2009          | 01/01/2009                                                                                                    | 31/12/2009       | Ordinaria        |                   |                 |            |             |                  |                             | Normale                      |
|                                                                                        | 2010          | 01/01/2010                                                                                                    | 31/12/2010       | Ordinaria        |                   |                 |            | ]           |                  |                             | Normale                      |
|                                                                                        | 2011          | 01/01/2011                                                                                                    | 31/12/2011       | Ordinaria        |                   |                 |            |             |                  |                             | Normale                      |
|                                                                                        | 2012          | 01/01/2012                                                                                                    | 31/12/2012       | Ordinaria        |                   |                 |            | ]           |                  |                             | Normale                      |
| 1                                                                                      | 2013          | 01/01/2013                                                                                                    | 31/12/2013       | Ordinaria        |                   |                 |            | ]           |                  |                             | Normale                      |
| • • • • • • • • • • • • • • • • • • • •                                                | 2014          | 01/01/2014                                                                                                    | 31/12/2014       | Ordinaria        |                   |                 |            |             |                  |                             | Normale                      |
| ñ                                                                                      | 2015          | 01/01/2015                                                                                                    | 31/12/2015       | Ordinaria        |                   |                 |            |             |                  |                             | Normale                      |
|                                                                                        | 2016          | 01/01/2016                                                                                                    | 31/12/2016       | Ordinaria        |                   |                 |            | ]           |                  |                             | Normale                      |
| • • • • • • • • • • • • • • • • • • • •                                                | 2017          | 01/01/2017                                                                                                    | 31/12/2017       | Semplificata     | Gest. Cassa opz.  | comma 4 💽       | · 🗸        |             |                  | ~                           | Normale                      |
|                                                                                        |               |                                                                                                    |                  |                  |                   |                 |            |             |                  |                             |                              |

Figura 6 In "Configurazione Azienda/Attività" nel campo "Gest. Cassa opz comma 4" barrare "Impresa per cassa"

| C Attività - TCA INFORMATICA SRI                                                                                                  | .(01729810166 3) - Contabilità Versione 14.9.2                                                                                                    | <b>B</b>       | - 🗆 🗙                       |
|----------------------------------------------------------------------------------------------------|----------------------------------------------------------------------------------------------------|----------------|-----------------------------|
| <espando></espando>                                                                                                    | Contabilità                                                                                                    |                | Amedeo 🔘                    |
| TCA INFORMATICA SRL<br>01729810166 3                                                                                              | 📃 🔛 Nuovo • 🎧 Modifica 📋 Elimina 🏷 Annulla 📄 Salva • < Cerc                                                                                                    | ca > ?         | Aiuto • 🕛 Esci              |
| 🖉 Aggiorna dati anagrafici                                                                                                    | Codice Attività Contabile          1       TCA.INFORMATICA SRL       Impresa       Impresa       Principale       Partite         Attività Iva       Impresa       Impresa       I | ] Professioni: | sta per Cassa               |
|                                                                                                    | Coc<br>Coc<br>Coc<br>Coc<br>Coc<br>Coc<br>Coc<br>Coc                                                                                                    | 398/91 Sp      | pesometro no ft. imp. < 300 |
| Attivita<br>Esercizi contabili<br>Attività Contabilie<br>Dati Iva annuali<br>Registri Iva<br>Periodi chiusura<br>Regirmi Speciali | Deve essere eseguito per attivare la gestione per cassa senza inserire in prima nota le registrazioni di pagamento. Non deve essere eseguito nei casi in cui è necessaria la prima nota di incasso/pagamento (gestione dell'Iva per cassa) e nel caso in cui si richieda di stampare i pagamenti nei registri Iva. Dopo l'adeguamento non è più possibile tornare alla situazione precedente se non con un ripristino del salvataggio dell'azienda. E' necessario effettuare un salvataggio degli archivi, prima di eseguire l'elaborazione. Conferma salvataggio azienda effettuato                                                                                                    | Esigib, diff.  | Costi Semp. Ricavi Semp     |
|                                                                                                    | 1                                                                                                    | J              | ,                           |

Figura 7 Adeguamento proposto

| <mark>ke</mark> F | Riapertura                         | a partite opzione comma 4 - | TCA INFORMATICA S | .R.L. (01729810166) - C | ontabilità Versione 1 | 4.9.5              |             |                 | <b>)</b> — (   |             |  |
|-------------------|------------------------------------|-----------------------------|-------------------|-------------------------|-----------------------|--------------------|-------------|-----------------|----------------|-------------|--|
|                   |                                    |                             |                   |                         |                       |                    | Eseg        | jui 🗌 Interromp | pi 🕐 Aiuto 🗸 🤇 | ) Esci      |  |
| Ri                | Riapertura partite opzione comma 4 |                             |                   |                         |                       |                    |             |                 |                |             |  |
|                   |                                    |                             |                   |                         |                       |                    |             |                 |                |             |  |
|                   | Apertura                           | partite                     |                   |                         |                       |                    |             |                 |                |             |  |
|                   | Chiusura partite                   |                             |                   |                         |                       |                    |             |                 |                |             |  |
| Atti              | ività                              |                             |                   | Eserc                   | izio                  |                    |             |                 |                |             |  |
| 1                 | Q 1                                | TCA INFORMATICA S.R.L.      |                   | 2017                    | Q                     |                    |             |                 |                |             |  |
| E                 | enco ra                            | ate                         |                   |                         | _                     |                    |             |                 |                |             |  |
|                   | Visual                             |                             | ica rata 🦾 Visua  | lizza partita           |                       |                    |             |                 |                |             |  |
|                   | visual                             |                             | ica fate 🚫 visua  |                         |                       |                    |             |                 |                |             |  |
|                   |                                    |                             |                   |                         |                       |                    |             |                 |                |             |  |
| Con               | sidera                             | ✓ Tipo Rata                 | প Data Rata ১     | 7 Importo Rata 🛛 🏹      | Inc./Pag.Netto Rit.   | ✓ Incassato/Pagato | ♥ Data Doc. | ▼ Num Doc.      | ♥ Data Prot.   | ✓ Num Prot. |  |
| 9                 |                                    | Incassata/pagata            | 08/05/2017        | 2.500,00                |                       |                    | 08/05/2017  | 1               | 08/05/2017     | 1           |  |
|                   |                                    | Incassata/pagata            | 04/07/2017        | 2.440,00                |                       |                    | 04/07/2017  | 5               | 31/07/2017     | 1           |  |
|                   |                                    | Incassata/pagata            | 04/07/2017        | 3.660,00                |                       |                    | 04/07/2017  | 555             | 31/07/2017     | 2           |  |
|                   |                                    | Incassata/pagata            | 31/07/2017        | 122,00                  |                       |                    | 31/07/2017  | 555555          | 31/07/2017     | 3           |  |
| -                 |                                    | Incassata/pagata            | 31/07/2017        | 122,00                  |                       |                    | 31/07/2017  | 00001           | 31/07/2017     | 4           |  |
|                   |                                    | Incassata/pagata            | 04/07/2017        | 1.220,00                |                       |                    | 04/07/2017  | 5552            | 21/07/2017     | 5           |  |
|                   |                                    | Incassata/pagata            | 04/07/2017        | 29 280 00               |                       |                    | 04/07/2017  | 2               | 31/07/2017     | 7           |  |
|                   |                                    | Incassata/pagata            | 12/07/2017        | 25.000.00               |                       |                    | 12/07/2017  | 5               | 31/07/2017     | 8           |  |
|                   |                                    | Incassata/pagata            | 13/07/2017        | 5 000 00                |                       |                    | 13/07/2017  | 252225          | 31/07/2017     | 9           |  |
|                   |                                    | Incassata/pagata            | 13/07/2017        | 5.000.00                |                       |                    | 13/07/2017  | 552255          | 31/07/2017     | 10          |  |
|                   |                                    | Incassata/pagata            | 13/07/2017        | 5.000.00                |                       |                    | 13/07/2017  | 5               | 31/07/2017     | 11          |  |
|                   |                                    | Incassata/pagata            | 30/05/2017        | 6.100,00                |                       |                    | 30/05/2017  | 555220          | 31/07/2017     | 12          |  |
|                   |                                    | Incassata/pagata            | 31/07/2017        | 1.220,00                |                       |                    | 31/07/2017  | 1               | 31/07/2017     | 5           |  |
|                   |                                    | Incassata/pagata            | 31/07/2017        | 500,00                  |                       |                    | 31/07/2017  | 555             | 31/07/2017     | 13          |  |
|                   |                                    | Incassata/pagata            | 25/11/2016        | 1.220,00                |                       |                    | 25/11/2016  | 555555          | 31/07/2017     | 14          |  |
|                   |                                    | Incassata/pagata            | 31/08/2017        | 1.000,00                |                       |                    | 31/08/2017  | 2               | 31/08/2017     | 6           |  |
| 1                 |                                    |                             |                   | ]                       |                       |                    |             |                 |                | Þ           |  |

Figura 8 Riapertura partita opzione comma 4

## Gestione Comma 2 – Utilizzo del registro INCASSI/PAGAMENTI

#### **Configurazione:**

- in "Configurazione Azienda" → "Attività", indicare le barrature "Impresa per cassa" e "Partite" (per gli esercizi successivi, la barratura "Impresa per cassa" verrà inserita in automatico) [vedi Fig. 9];
- 2. in Configurazione Azienda → Parametri Aziendali, nella sezione "Gestione Partite", impostare le causali corrette per l'incasso (INC) e il pagamento (PAGA) [vedi Fig. 10];
- 3. per la registrazione delle fatture, ci sono 2 alternative:
  - utilizzare le causali FTPP e FRPP (che effettuano l'incasso e il pagamento automaticamente in base al codice di pagamento). A fine anno, quando sarà disponibile l'elenco delle fatture non pagate, cancellare la prima nota di pagamento e rispondere "SI" alla domanda di riapertura della partita. Per eventuali pagamenti parziali, generare il pagamento per l'importo parziale;
  - utilizzare le causali "classiche" FTRI e FTEM. A fine anno bisognerà procedere ad incassare e pagare le fatture effettivamente incassate/pagate durante l'anno tramite il "Gestore Incassi/Pagamenti" presente nelle "Operazioni Giornaliere".
- 4. a fine anno, procedere alla stampa del "Registro incassi/pagamenti imprese semplificate" tramite l'apposita utility presente in "Operazioni Periodiche" → "Stampe".

| 🧧 Attività - TCA INFORMATICA SRL (017298101663) - Contabilità Versione 14.9.2 👼 - 🗆 🗙 |                     |                                                                                                    |                 |                     |              |              |                |                 |             |                  |               |                    |                 |               |
|---------------------------------------------------------------------------------------|---------------------|----------------------------------------------------------------------------------------------------|-----------------|---------------------|--------------|--------------|----------------|-----------------|-------------|------------------|---------------|--------------------|-----------------|---------------|
| < espando >                                                                           | Conto               | Contabilità Amedeo 🛞                                                                                                    |                 |                     |              |              |                |                 |             |                  |               |                    |                 |               |
| TCA INFORMATICA SRL<br>01729810166 3                                                  | =                   |                                                                                                    |                 | [ <del>]</del> •    | łuovo ∙      | D Mo         | difica 🔟       | Elimina         | ) Ann       | ulla 📄 Salv      | 'a • <        | Cerca > (          | 🦻 Aiuto 🔹 🖯     | ) Esci        |
| 🖉 Aggiorna dati anagrafici                                                            | Codice Att          | Codice Attività Contabile       1     TCAINFORMATICA SRL     Impresa     Impresa     Principale     Professionista per Cassa       Attività Iva |                 |                     |              |              |                |                 |             |                  |               |                    |                 |               |
|                                                                                       | □ Nuov              | o <u> </u>                                                                                                    |                 |                     |              |              |                |                 |             |                  |               |                    |                 |               |
|                                                                                       | Codice              | Descrizione                                                                                                    |                 |                     | P            | rincipale    | Regime Iva     |                 | Att. agr. o | onn. Art. 34 bis | Soc. Spor     | t Dilett. L.398/91 | Spesometro no f | t. imp. < 300 |
|                                                                                       | ▶ 1                 |                                                                                                    |                 |                     |              | ~            | Normale        |                 |             |                  |               |                    |                 |               |
|                                                                                       | 4                   |                                                                                                    |                 |                     |              |              |                |                 |             |                  |               |                    |                 | Þ             |
| Attività                                                                              | Eserciz             | i Contabili                                                                                                    |                 |                     |              |              |                |                 |             |                  |               |                    |                 |               |
| Esercizi contabili                                                                    | Elimi               | na 🛞 Ripor                                                                                                    | a esercizi anag | rafica 🛞 Inser      | risci nuov   | o eserciz    | io             |                 |             |                  |               |                    |                 |               |
| Attività Contabile                                                                    | Dati Genera         | ali                                                                                                    |                 |                     |              |              |                |                 |             |                  |               |                    |                 |               |
| Dati Iva annuali                                                                      | Esercizio           | Data Inizio                                                                                                    | Data Fine       | Tipo Contabilità    | Gest Ca      | assa semr    | lificata       | Impresa pe      | r cassa     | Tipo Giornale    | F             | Reg. Iva integrati | Regime fiscale  |               |
| Numerazioni lua                                                                       | 2006                | 01/01/2006                                                                                                    | 31/12/2006      | Ordinaria           | 0001.00      | 1990 901 III | Annound        |                 | reassa      | npo olomaic      |               |                    | Normale         |               |
| Periodi chiusura                                                                      | 2007                | 01/01/2007                                                                                                    | 31/12/2007      | Ordinaria           |              |              |                |                 |             |                  |               |                    | Normale         |               |
| Regimi Speciali                                                                       | 2008                | 01/01/2008                                                                                                    | 31/12/2008      | Ordinaria           |              |              |                |                 |             |                  |               |                    | Normale         |               |
|                                                                                       | 2009                | 01/01/2009                                                                                                    | 31/12/2009      | Ordinaria           |              |              |                |                 |             |                  |               |                    | Normale         |               |
|                                                                                       | 2010                | 01/01/2010                                                                                                    | 31/12/2010      | Ordinaria           |              |              |                |                 |             |                  |               |                    | Normale         |               |
|                                                                                       | 2011                | 01/01/2011                                                                                                    | 31/12/2011      | Ordinaria           |              |              |                |                 |             |                  |               |                    | Normale         |               |
|                                                                                       | 2012                | 01/01/2012                                                                                                    | 31/12/2012      | Ordinaria           |              |              |                |                 |             |                  |               |                    | Normale         |               |
|                                                                                       | 2013                | 01/01/2013                                                                                                    | 31/12/2013      | Ordinaria           |              |              |                |                 |             |                  |               |                    | Normale         |               |
|                                                                                       | 2014                | 01/01/2014                                                                                                    | 31/12/2014      | Ordinaria           |              |              |                |                 |             |                  |               |                    | Normale         |               |
|                                                                                       | 2015                | 01/01/2015                                                                                                    | 31/12/2015      | Ordinaria           |              |              |                |                 |             |                  |               |                    | Normale         |               |
|                                                                                       | 2016                | 01/01/2016                                                                                                    | 31/12/2016      | Ordinaria           |              |              |                |                 |             |                  |               |                    | Normale         |               |
| • • • • • • • • • • • • • • • • • • • •                                               | 2017                | 01/01/2017                                                                                                    | 31/12/2017      | Semplificata        |              |              |                |                 |             |                  |               |                    | Normale         |               |
|                                                                                       | ۹<br>(*) I giorni d | ell'attività stagior                                                                                                    | ale servono per | abbattere la percen | ntuale di ar | mmortam      | ento per i ber | ni materiali in | base al r   | apporto tra GG A | ttività stagi | onale e GG Esero   | zizio           | Þ             |

Figura 9 In "Configurazione Azienda/Attività" barrare "Impresa per cassa" e "Partite

| C Parametri Aziendali - TCA INFOR                                                                                | RMATICA SRL (01729810166 3) - Contabilità Versione 14.9.5                                                              | <b>Ģ</b> − □ ×                                                                     |  |  |  |  |  |  |
|----------------------------------------------------------------------------------------------------|----------------------------------------------------------------------------------------------------|------------------------------------------------------------------------------------|--|--|--|--|--|--|
| < espando >                                                                                                    | Contabilità                                                                                                    | Amedeo (Q)                                                                         |  |  |  |  |  |  |
| TCA INFORMATICA SRL<br>01729810166 3                                                                             | $\equiv$                                                                                                    | 🚺 Modifica 🏷 Annulla 📄 Salva 🕐 Aiuto 🛛 Esci                                        |  |  |  |  |  |  |
| Parametri Aziendali                                                                                              | Impostazioni                                                                                                    |                                                                                    |  |  |  |  |  |  |
| Corrispettivi / Stampe Corrispettivi / Stampe Prima Nota / Anticipi Cli/For Rettifiche Liquidazione Iva/Bilancio | Utilizzo residuo per rate con incasso/pagamento parziale Abbuono  Accorpa righi contabili Codice Pagamento Predefinito | Euro<br>Tipo registrazioni in Prima Nota<br>Una registr. per tipo (inc./Pag./ins.) |  |  |  |  |  |  |
| Operazioni annuali                                                                                               | RIMESSA Q                                                                                                    | Incasso/Pagamento: non generare centri di costo                                    |  |  |  |  |  |  |
| Parcelle/Fatture                                                                                                 | Causali                                                                                                    |                                                                                    |  |  |  |  |  |  |
| Varie Altri Programmi Compilazione Dichiarazioni                                                                 | Incasso                                                                                                    | Pagamento PAGA Q Pagamento                                                         |  |  |  |  |  |  |
| Import da Spese Mediche clou                                                                                     | Pagamento Iva esigibilità differita                                                                                    | Incasso Iva esigibilità differita                                                  |  |  |  |  |  |  |
| Import da Fatture Online                                                                                         | FRSI Q Fattura pagamento ft. Iva ad esig. diff.                                                                        | FTSI Q Ft. incasso ft. con IVA ad esig. diff.                                      |  |  |  |  |  |  |
|                                                                                                    | Pagamento note di credito Iva esigibilità differita                                                                    | Incasso note di credito Iva esigibilità differita                                  |  |  |  |  |  |  |
|                                                                                                    |                                                                                                    |                                                                                    |  |  |  |  |  |  |
|                                                                                                    | Abbuono attivo                                                                                                    | Abbuono passivo                                                                    |  |  |  |  |  |  |
|                                                                                                    |                                                                                                    |                                                                                    |  |  |  |  |  |  |
|                                                                                                    | Insoluto                                                                                                    |                                                                                    |  |  |  |  |  |  |
|                                                                                                    | Conti                                                                                                    |                                                                                    |  |  |  |  |  |  |
|                                                                                                    | Increase                                                                                                    | Pagamente                                                                          |  |  |  |  |  |  |
|                                                                                                    | 2205000100 Q BANCA 1 C/C                                                                                               | 2205000100 Q BANCA1 C/C                                                            |  |  |  |  |  |  |
|                                                                                                    | Abbuoni attivi                                                                                                    | Abbuoni passivi                                                                    |  |  |  |  |  |  |
|                                                                                                    | 8030009015 Q ABBUONI ATTIVI FINANZIARI                                                                                 | 8035004050 Q ABBUONI PASSIVI FINANZIARI                                            |  |  |  |  |  |  |
|                                                                                                    | Insoluto                                                                                                    | Spese insoluto                                                                     |  |  |  |  |  |  |
|                                                                                                    | 403000050 Q BANCA 1 CONTO ANTICIPI                                                                                     | 8035000500 🔍 ONERI BANCARI FINANZIARI                                              |  |  |  |  |  |  |
|                                                                                                    | Spese incasso/pagamento                                                                                                | Ritenute                                                                           |  |  |  |  |  |  |
|                                                                                                    | 6015004700 Q SERVIZI BANCARI                                                                                           | 1880000200 Q ERARIO C/ RITENUTE SUBITE SU PRESTAZIONI                              |  |  |  |  |  |  |
|                                                                                                    | Ritenute su bonifici                                                                                                   | Enasarco/Enpam                                                                     |  |  |  |  |  |  |
|                                                                                                    |                                                                                                    | 4870000150 Q ENASARCO                                                              |  |  |  |  |  |  |
|                                                                                                    |                                                                                                    |                                                                                    |  |  |  |  |  |  |

Figura 10 Selezionare le causali corrette per l'incasso (INCA) e il pagamento (PAG);

### Gestione fatture di competenza 2016 nel 2017

La registrazione di fatture del 2016, nel 2017, deve essere effettuata in prima nota indicando per la fattura le date di competenza del 2016, in modo che successivamente, eseguendo la funzione di Generazione delle scritture di rettifica per la chiusura del 2016, la competenza del conto sia attribuita all'esercizio 2016.

Per il 2017, la registrazione di apertura all'01/01/2017 della rettifica sarà compensata dalla registrazione del pagamento e quindi il conto non sarà considerato ai fini fiscali.

Se il pagamento fosse già stato eseguito nel 2016, occorre posizionarsi sulla riapertura della scrittura di rettifica registrata all'01/01/2017 e cancellarla, per evitare che il conto sia considerato fiscalmente con segno opposto a quello della fattura.